## Choices360: Interest Profiler 7th grade

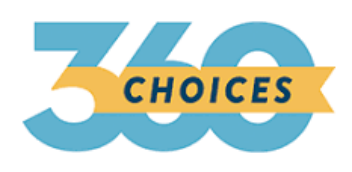

Career Awareness and Preparation CEW 13.1.8 A CEW 13.1.8 B

- 1. Log on to Choices360.com
- 2. Go to "Your Portfolio"
- 3. Click on "Career Planning" to the right of the word "Index"
- 4. Click on "All About You"
- 5. Click on the second box "Work Interest Areas (Interest Profiler)"
- 6. Complete the survey
  - a. Answer the questions accordingly
- 7. Once the survey is complete:
  - a. You will receive your RIASEC breakdown
  - b. Scroll down to the reflection piece
    - i. Answer the question
  - c. Click on "Matching Careers"
    - i. Research the careers

## 7th grade: Choices360: Basic Skills Survey

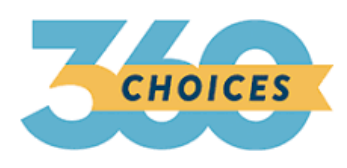

Entrepreneurship CEW 13.4.8 B

- 1. Log on to Choices360.com
- 2. Click on "Your Portfolio"
- 3. Click on "Career Planning" to the right of the word "Index"
- 4. Click on "Your Skills"
- 5. Choose "Basic Skills"
  - a. Complete the survey accordingly
- 6. View results
- 7. Click on "Matching Careers"

\*\*\*If you need any help at all, please ask a counselor!